## **Important Points to Keep in Mind**

- ✓ ECF requires that each attorney file his or her own appearance. ECF will only accept one appearance per entry.
- ✓ An attorney who has logged in as an e-filer may not file the appearance of another attorney. For example, attorney Scott Glenn may file an appearance for himself, but not for attorney Julia Roberts.

| 1. Click <b>Search</b> on the main menu. | SECF civil - Criminal - Query Reports - Utilities - Search Logout                                                              |  |  |  |
|------------------------------------------|----------------------------------------------------------------------------------------------------|--|--|--|
|                                          |                                                                                                    |  |  |  |
| 2. Type <b>Appearance</b> in the box.    | Search Menus and Events                                                                                                    |  |  |  |
| 3. Click Search.                         | Appearance                                                                                                    |  |  |  |
|                                          | The search function works with any type of document or pleading. Simply type in the type of pleading and click <b>Search</b> . |  |  |  |

4. Click Attorney Appearance.

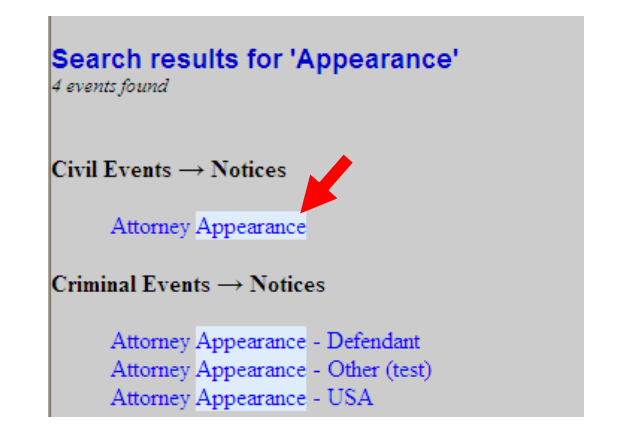

The system displays all available events for the document or pleading.

- 5. Type the case number in the box.
- 6. Click **Find This Case** if the **Next** button is grayed out.

| Notices           |                |
|-------------------|----------------|
| Civil Case Number |                |
| 09-152            | Find This Case |
|                   |                |
| Next Clear        |                |

- 7. Wait for the system to find, then display the desired case number.
- 8. Click Next.

| Notices           |  |
|-------------------|--|
| Civil Case Number |  |
| 1:09-cv-152       |  |
| Next Clear        |  |

- 9. Verify that the correct case number and case title display.
- 10. Click Next.

| Notices    |                            |
|------------|----------------------------|
| 1:09-cv-00 | )152 Rogers v. Harris Bank |
| Next C     | lear                       |

| 11. Click Browse. | Notices<br>1:09-cv-00152 Rogers v. Harris Bank |          |             |
|-------------------|------------------------------------------------|----------|-------------|
|                   | Select the pdf document and any attachments.   |          |             |
|                   | Main Document Browse                           | ←        |             |
|                   | Attachments                                    | Category | Description |
|                   | 1. Browse                                      |          |             |
|                   | Next Clear                                     |          |             |

| 12. Select the appropriate file.                                                                                                    |                                                                                                    | hoose file                                                                               |                                                                                                    |                                                                                                    |                                           |                                                   | ? 🛿                                                                  |
|----------------------------------------------------------------------------------------------------|----------------------------------------------------------------------------------------------------|------------------------------------------------------------------------------------------|----------------------------------------------------------------------------------------------------|----------------------------------------------------------------------------------------------------|-------------------------------------------|---------------------------------------------------|----------------------------------------------------------------------|
|                                                                                                    |                                                                                                    | Look in:                                                                                 | CMECF Practic                                                                                                    | ce Files                                                                                                    | •                                         | + 🗈 💣 📰                                           | -                                                                    |
| 13. Click <b>Open</b> to upload the fil<br>CM/ECF.                                                                                                    | e to                                                                                                    | My Recent<br>Documents<br>Desktop<br>My Documents<br>My Computer<br>My Network<br>Places | O7cv99999_coo     amended comp.     answer.pdf     appearance.pdf     case labels-AM,     case labels-AM,     case labels-AM,     cover Shee     Docketing State     exhibit A.pdf     Exhibit B.pdf     exhibit C.pdf     Motice of Appear     Notice of Appear     Notice of Appear     Refund_Reques     File name:     Files of type: | k_v_mouse_complaint.pd<br>pdf<br>doc<br>doc<br>doc<br>et.pdf<br>ment.pdf<br>h.pdf<br>h.pdf<br>h.pdf<br>h.pdf<br>MI Files (*.*) | f 🔁 Sum                                   | mons.pdf                                          | Open<br>Cancel                                                       |
| <ul><li>14. Verify that the correct file name displays.</li><li>A. If correct, click Next.</li><li>B. If incorrect, click your browser's back button and repeat steps 12-13.</li></ul> | Notices<br>1:09-cv-00152 R<br>Select the pdf doc<br>Main Document<br>F.\CMECF - Attorne<br>Attachments<br>1.<br>Next Clear | Rogers v. Harr<br>rument and an<br>ay/CMECF Prac                                         | is Bank<br>y attachments.<br>tice Fi Browse<br>Brows                                                                                                    | Category<br>e                                                                                                    |                                           | Des                                               | cription                                                             |
| 15. Select the filing party from the list on the right.                                                                                                    | Notices<br>1:09-cv-00152 Roi                                                                                               | gers v. Harris I                                                                         | <u>Bank</u>                                                                                                    |                                                                                                    |                                           |                                                   |                                                                      |
| 16. Click <b>Next.</b>                                                                                                    | Pick Filer<br><u>Collapse All</u><br><u>1:09-cv-152</u><br>Harris Bank of<br>Lulu Rogers                                   | ift<br>pla                                                                               | Expa                                                                                                    | Select the<br>Select th<br>Harris B<br>Rogers,                                                                                 | filer.<br>e Party:<br>ank [dfi<br>Lulu [p | OR Sele<br>t]<br>Al<br>Al<br>Al<br>Al<br>Al<br>Al | ect a Group:<br>o Group<br>I Defendants<br>I Plaintiffs<br>I Parties |

| If this is the first time that yo<br>have filed on behalf of a party<br>the attorney-party association<br>screens displays.<br>A. If you are the lead attorney, | Notices         1:09-cv-00152 Rogers v. Harris Bank         The following attorney/party associations do not exist for the above case (s).         Please check the box on the left of the screen for associations which should be created.                                                                                 |
|----------------------------------------------------------------------------------------------------|----------------------------------------------------------------------------------------------------|
| check the Lead box.                                                                                                    | If the association should <i>not</i> be created, be sure the box is <i>unchecked</i> <                                                                                                    |
| B. Click <b>Next</b> .                                                                                                    | <ul> <li>✓ Lulu Rogers (pty:pla) represented by Ryan Crowe (aty) □ Lead ✓ Notice</li> <li>Next Clear</li> </ul>                                                                                                    |
| 17. Add appropriate docket text if desired.       1.09-         18. Click Next.       Notice Next.                                                              | cy-00152 Rogers v. Harris Bank         et Text: Modify as Appropriate.         ORNEY Appearance for Plaintiff Lulu Rogers by Ryan Crowe         Clear                                                                                                    |
| <ul><li>19. Verify that the docket text is correct.</li><li>A. If correct, click Next.</li></ul>                                                                | Notices<br>1:09-cy-00152 Rogers y. Harris Bank<br>Docket Text: Final Text<br>ATTORNEY Appearance for Plaintiff Lulu Rogers by Ryan Crowe (Crowe, Ryan)<br>Attention!! Pressing the NEXT button on this screen commits this transaction. You will have no further opportunity to<br>modify this transaction if you continue. |
| B. If incorrect, click<br>your browser's back<br>button and correct<br>the appropriate<br>screens.                                                              | Source Document Path (for confirmation only):<br>F: CMECF - Attorney CMECF Practice Files appearance.pdf pages: 1<br>Next Clear                                                                                                    |

| Notices                                                                                              |                                                                                                    |  |  |  |
|----------------------------------------------------------------------------------------------------|----------------------------------------------------------------------------------------------------|--|--|--|
| 1:09-cv-00152 Roge                                                                                   | <u>rs v. Harris Bank</u>                                                                                                    |  |  |  |
|                                                                                                    | United States District Court                                                                                                    |  |  |  |
|                                                                                                    | Northern District of Illinois - CM/ECF TEST, Ver 4.0.2                                                                                                    |  |  |  |
| Notice of Electronic                                                                                 | : Filing                                                                                                    |  |  |  |
| The following transaction<br>Case Name: Ro                                                           | n was entered by Crowe, Ryan on 9/29/2009 at 10:45 AM CDT and filed on 9/29/2009<br>ogers v. Harris Bank                                                                                            |  |  |  |
| Case Number: <u>1</u> :<br>Filer: Lu<br>Document Number: <u>1</u><br>Docket Text:<br>ATTORNEY Appear | Avoid PACER charges by viewing the document<br>from your inbox. If you click the document number<br>from CM./ECF you will be required to login to<br>PACER and will be charged standard PACER fees. |  |  |  |
| 1:09-cv-00152 Notice has been electronically mailed to:                                              |                                                                                                    |  |  |  |
| Ryan Crowe anita_ba                                                                                  | ugard@ind.uscourts.gov                                                                                                    |  |  |  |
| 1:09-cv-00152 Notice                                                                                 | has been delivered by other means to:                                                                                                    |  |  |  |
| The following document                                                                               | (s) are associated with this transaction:                                                                                                    |  |  |  |

Shown above is a partial sample of the electronic notice of this Attorney Appearance. This notice provides a direct link to the document being filed. For ECF users this constitutes service. This notice is emailed to all parties who are electronic filers.

Judicial Conference of the United States policy permits attorneys of record and parties in a case (including pro se litigants) to receive one free electronic copy of all documents filed electronically. PACER access fees apply to all other users. The "free look" does not apply when viewing documents in cases for which you are not a participant.

Each attorney of record in a case (including pro se litigants) will receive an email message containing a hyperlink to a document that has been filed. If you login to CM/ECF or PACER without using the email link there will be a charge. One free copy is available to each attorney of record. PACER fees will apply to secondary email addresses. The hyperlink to access the document will expire after the earlier of these two events: the first use or 15 days. If you login to CM/ECF or PACER without using the email link there will be a charge.

## To avoid PACER charges:

- > Download a copy of the notice to your own computer the first time that you view the document.
- > Print out a hard copy the first time that you view the document.